# Configuración de router Cisco 3600 con T1/E1 y módulos de red con módem digital

# Contenido

Introducción Prerequisites Requirements Componentes Utilizados Productos Relacionados Convenciones Configurar Diagrama de la red Tareas de configuración previa Configuraciones Verificación Troubleshoot Recursos de resolución de problemas Comandos para resolución de problemas Información Relacionada

# **Introducción**

En muchos entornos, es necesario configurar un servidor de acceso para aceptar las llamadas entrantes de usuarios asincrónicos y de ISDN. Estos usuarios podrán conectarse perfectamente con la red como si como si estuviera presente físicamente. Por lo tanto, esta configuración se usa comúnmente para proveer conectividad de red a los usuarios telecomunicados y de viaje, y también a los sitios de Pequeña oficina hogareña (SOHO).

Este documento trata cómo configurar que un router de la serie Cisco 3600 acepte llamadas asincrónicas entrantes en circuitos ISDN T1 (PRI o señalización asociada al canal [CAS]). Esta configuración sólo incluye lo mínimo indispensable requerido para que el servidor de acceso a la red (NAS) acepte la llamada. Es posible agregar otras funciones a esta configuración, lo cual depende de sus necesidades.

**Nota:** Esta configuración no muestra cómo configurar el marcado asíncrono sobre BRI en un router serie 3600. Para obtener más información, consulte el documento <u>Configuración de la</u> <u>Conectividad del Módem con un Cisco 3640 BRI</u>.

# **Prerequisites**

## **Requirements**

No hay requisitos específicos para este documento.

### **Componentes Utilizados**

Esta configuración fue desarrollada y probada utilizando las versiones de software y hardware indicadas a continuación.

- Un router Cisco serie 3640 con un módulo de red T1/ISDN-PRI canalizado de un puerto (NM-1CT1-CSU) y un módulo de red de módem digital de 24 puertos (NM-24DM).
- El router 3640 de Cisco está corriendo la Versión 12.1(5)T9 del software del IOS® de Cisco.
- Un circuito PRI T1.
- Un circuito CAS T1.

La información que se presenta en este documento se originó a partir de dispositivos dentro de un ambiente de laboratorio específico. All of the devices used in this document started with a cleared (default) configuration. Si la red está funcionando, asegúrese de haber comprendido el impacto que puede tener un comando antes de ejecutarlo.

## **Productos Relacionados**

Esta configuración puede usarse en cualquier router de la serie 3600 de Cisco con un módulo de red T1/E1 y el módulo de red módem digital.

Para ver un ejemplo de configuración que involucra los routers de la serie AS5x00, refiérase al documento <u>Configuración de un Servidor de Acceso con PRIs para Llamadas ISDN y Asíncronas</u> <u>Entrantes</u>.

Esta configuración también puede ser modificada para ser utilizada con los puertos E1 o PRI. Configure el controlador E1 con la codificación de línea, la alineación de trama y otras características físicas provistas por la compañía de telecomunicaciones. La configuración del canal PRI D (interfaz serial x:15 para E1) es similar a la que se muestra aquí.

## **Convenciones**

Para obtener más información sobre las convenciones del documento, consulte <u>Convenciones de</u> <u>Consejos Técnicos de Cisco</u>.

## **Configurar**

En esta sección encontrará la información para configurar las funciones descritas en este documento.

**Nota:** Para encontrar información adicional sobre los comandos usados en este documento, utilice la <u>herramienta de búsqueda de comandos de IOS</u> (<u>sólo</u> clientes registrados).

## Diagrama de la red

Este documento utiliza la instalación de red que se muestra en el siguiente diagrama.

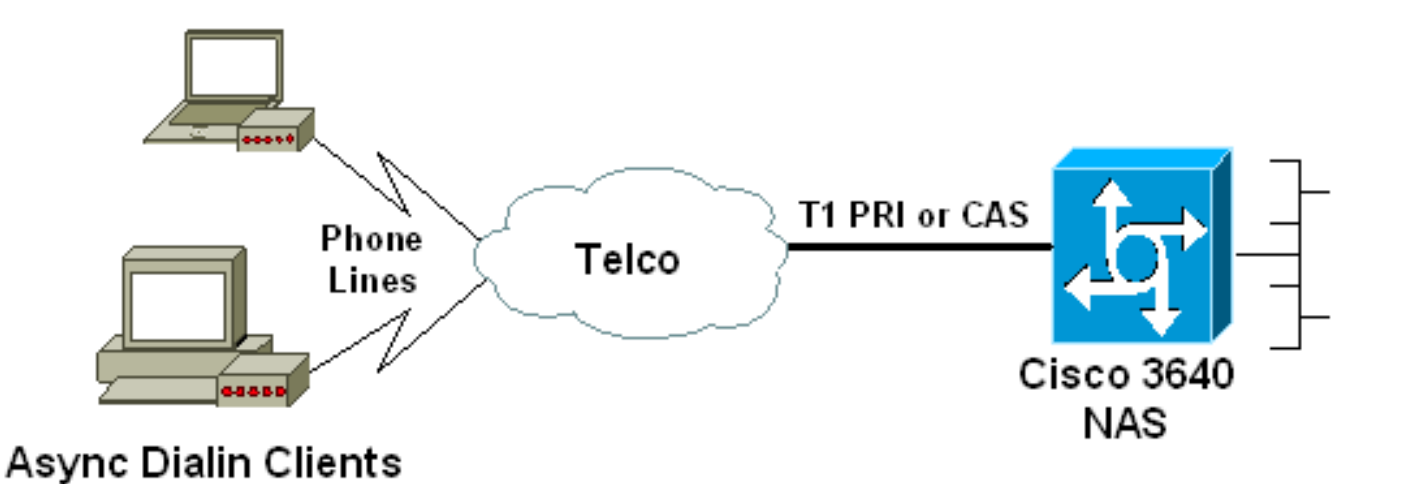

## Tareas de configuración previa

00 ... ! -- Irrelevant Output omitted ....

### Tarea Uno

Determine el número de ranura en el que se instalan los módems digitales. Utilice el comando EXEC **show diag** para determinar la ranura en la que está instalado el módulo. A continuación, se muestra un ejemplo de resultado del comando show diag EXEC:

Tarea dos

Determine los números de línea o el rango de interfaz asincrónica asociado con el módulo del módem.

Consulte la tabla que se encuentra en el documento Cómo se enumeran las líneas asíncronas en los routers de la serie 3600 de Cisco para determinar el rango de línea.

En este ejemplo, el Módulo de red de módem digital se encuentra en la ranura 1 del router Cisco 3640. Refiriéndonos al documento mencionado anteriormente, determinamos que el rango de números de línea es de 33 a 64. sin embargo, ya que nuestro módulo de módem sólo tiene 24 puertos, el rango es sólo líneas 33 hasta 56 (las restantes ocho líneas no se usan)

**Sugerencia:** También puede utilizar la fórmula que se muestra a continuación para encontrar el intervalo de líneas:

Por lo tanto, para nuestro ejemplo, el número de la línea inicial es (1 \* 32) + 0 + 1 = 33 y el número de la línea final es 56.

### **Configuraciones**

A continuación, se brindan ejemplos de configuraciones correspondientes a un router 3640 de Cisco que acepta llamadas asincrónicas. El primer ejemplo utiliza un circuito T1 CAS, en tanto la segunda muestra utiliza un circuito T1 PRI. Elija la configuración apropiada según el circuito T1/E1 que posea.

| Cisco 3640 con T1 CAS                                       |
|-------------------------------------------------------------|
|                                                             |
| acc-3640-6a# <b>show running-config</b>                     |
| Building configuration                                      |
|                                                             |
| Current configuration : 1137 bytes                          |
| !                                                           |
| version 12.1                                                |
| no service single-slot-reload-enable                        |
| service timestamps debug uptime                             |
| service timestamps log uptime                               |
| no service password-encryption                              |
| service internal                                            |
| !                                                           |
| hostname acc-3640-6a                                        |
| 1                                                           |
| logging rate-limit console 10 except errors                 |
|                                                             |
| username dialin password 0 user                             |
| ! Usernames for local authentication of the call. ! -       |
| - The client presents the username/password and the NAS     |
| ! authenticates the peer. 1p subnet-zero ! no 1p            |
| linger no ip domain-lookup ! async-bootp dns-server         |
| 10.98.1.220 ! specifies (for async clients) the IP          |
| 10.08 1 221 L Creatifier (for same clients) the IP          |
| address of WING server, sell raim sing L sentreller T       |
| address of WINS server. call isvp-sync : controller if      |
| 0/0 : II Physical Incertace controller configuration.       |
| = In this example the NM-1CT1-CSU module is in slot 0       |
| framing est I Framing for this T1 is Extended Super         |
| Frame $(FSE)$ $I_{}$ Obtain this information from the       |
| telco linecode b8zs / Linecoding for this T1 Obtain         |
| this information from the telco ds0-group 0 timeslots       |
| 1-24 type e & m-immediate-start; $I = CAS T1$ with E & M    |
| Immediate Start provided by telco, I Verify your            |
| signaling type with your local provider. Prior to Cisco     |
| IOS ! Software Release 12.0(5)T. this command was           |
| known as cas-group. ! interface Ethernet2/0 ip address      |
| 10.98.1.51 255.255.255.0 half-duplex ! interface Group-     |
| Async1 ! This group-async interface is the                  |
| configuration template for all modems. ! Individual         |
| async interface do not have to be configured since they     |
| ! can be cloned from one managed copy. ip unnumbered        |
| Ethernet2/0 encapsulation ppp dialer in-band dialer-        |
| group 1 ! Apply interesting traffic definition from         |
| dialer-list 1. ! Note: The specified dialer-group           |
| number must be the same as ! the <b>dialer-list</b> number; |

in this example, defined to be "1". ! -- Interesting traffic specifies the packets that should reset the idle timer. dialer idle-timeout 600 ! -- Sets Idle timer to 600 seconds (10 minutes). async mode dedicated ! -- Allows only PPP dialup. Prevents users from establishing ! -- an "EXEC session" to the router. If the async interface is to answer ! -different connection types (exec,ppp,slip etc), ! -- use async mode interactive in conjunction with autoselect ppp ! -- under the line configuration to auto detect the connection type. peer default ip address pool dialin ! -- Clients are assigned addresses from the ip address pool named "dialin". ppp authentication chap pap group-range 33 56 ! -- Modems 33 through 56 are members of this group async interface. ! -- This range was determined in the section Pre-configuration Tasks. ! ip local pool dialin 10.98.1.15 10.98.1.39 ! -- IP address pool for dialin *clients.* ip classless ip route 0.0.0.0 0.0.0.0 10.98.1.1 no ip http server ! dialer-list 1 protocol ip permit ! -- Specifies all IP traffic as interesting. Interesting traffic ! -- specifies the packets that should reset the idle timer. ! -- This is applied to interface Group-Async 1 using dialer-group 1. ! -- Note: The specified dialer-list number must be the same as the ! -- dialergroup number; in this example, defined to be "1". dial-peer cor custom line con 0 transport input none line 33 56 ! -- TTY lines for the NM-24DM Modems. ! -- This line range was determined in the section Pre-configuration Tasks. modem InOut ! -- Support incoming and outgoing modem calls. transport input all line aux 0 line vty 0 4 login ! end Cisco 3640 con T1 PRI acc-3640-6a#**show running-config** Building configuration... Current configuration : 1200 bytes 1 version 12.1 no service single-slot-reload-enable service timestamps debug datetime msec service timestamps log uptime no service password-encryption hostname acc-3640-6a logging rate-limit console 10 except errors username dialin password 0 user ! -- Usernames for local authentication of the call. The

client ! -- presents the username/password and the NAS authenticates the peer. ! -- To use AAA with RADIUS or TACACS+ refer to the document ! -- Implementing the Server-Based AAA Subsystem ip subnet-zero ! ! no ip finger no ip domain-lookup ! async-bootp dns-server 10.98.1.220! -- Specifies (for async clients) the IP address of domain name server. async-bootp nbns-server 10.98.1.221 ! -- Specifies (for async clients) the IP address of WINS server. isdn switch-type primary-5ess call rsvp-sync ! controller T1 0/0 ! -- T1 Physical interface controller configuration. ! -- Interfaces are addressed as controller slot/port. ! -- In this example, the NM-1CT1-CSU module is in slot 0. framing esf ! --Framing for this T1 is Extended Super Frame (ESF). ! --Obtain this information from the telco. linecode b8zs ! -- Linecoding for this T1. Obtain this information from the telco. pri-group timeslots 1-24 ! -- For T1 PRI scenarios, all 24 T1 timeslots are assigned as ! -- ISDN PRI channels. The router will now automatically create ! -- the corresponding D-channel: interface Serial 0/0:23.

#### interface Serial0/0:23

! -- D-channel configuration for T1 0/0. no ip address encapsulation ppp isdn switch-type primary-5ess isdn incoming-voice modem ! -- All incoming voice calls on this T1 are sent to the modems. ! -- This command is required if this T1 is to accept async calls. ! -- The controller will now pass voice calls (bearercap 0x9090A2) to the modem bank. ! interface Ethernet2/0 ip address 10.98.1.51 255.255.255.0 half-duplex ! interface Group-Asyncl ! -- This group-async interface is the configuration template for all modems. ! -- Individual async interface do not have to be configured since they can ! -- be cloned from one managed copy. ip unnumbered Ethernet2/0 encapsulation ppp dialer in-band dialergroup 1 !--- Apply interesting traffic definition from dialer-list 1. ! -- Note: The specified dialer-group number must be the same as ! -- the **dialer-list** number; in this example, defined to be "1". ! -- Interesting traffic specifies the packets that should reset the idle timer.

### dialer idle-timeout 600 async mode dedicated

! -- Allows only PPP dialup. Prevents users from establishing an ! -- "EXEC session" to the router. If the async interface is to answer different ! -connection types(exec,ppp,slip etc), use <u>async mode</u> <u>interactive</u> in ! -- conjunction with <u>autoselect ppp</u> under the line configuration ! -- to auto detect the connection type. peer default ip address pool dialin ! -- Clients are assigned addresses from the ip address pool named "dialin". ppp authentication chap pap grouprange 33 56 ! -- Modems 33 through 56 are members of this group async interface. ! -- This range was determined in the section <u>Pre-configuration</u> Tasks. ! ip local pool dialin 10.98.1.15 10.98.1.39 ! -- IP address pool for dialin clients. ip classless ip route 0.0.0.0 0.0.0.0 10.98.1.1 no ip http server ! dialer-list 1 protocol ip permit ! -- Specifies all IP traffic as interesting. ! -- Interesting traffic specifies the packets that should reset the idle timer. ! -- This is applied to interface Group-Async 1 using dialer-group 1.

```
! -- Note: The specified dialer-list number must be the
same as the ! -- dialer-group number; in this example,
defined to be "1".
dial-peer cor custom
!
line con 0
transport input none
line 33 56
! -- TTY lines for the NM-24DM Modems. ! -- This line
range was determined in the section <u>Pre-configuration</u>
Tasks. modem InOut ! -- Support incoming and outgoing
modem calls. transport input all line aux 0 line vty 0 4
login ! end
```

# **Verificación**

En esta sección encontrará información que puede utilizar para confirmar que su configuración esté funcionando correctamente.

La herramienta <u>Output Interpreter</u> (sólo para clientes registrados) permite utilizar algunos comandos "show" y ver un análisis del resultado de estos comandos.

- show isdn status Asegura que el router se comunique adecuadamente con el switch ISDN.
   Verifique en el resultado que el estado de la capa 1 sea ACTIVE (Activo) y que aparezca
   MULTIPLE\_FRAME\_ESTABLISHED en la capa 2. Este comando muestra también el número de llamadas activas.
- show caller user username detail Muestra parámetros específicos para un usuario en particular, como la dirección de IP asignada, los parámetros PPP y de agrupamiento PPP, etc. Si su versión del software del IOS de Cisco no es compatible con este comando, utilice el comando show user.
- show dialer map Muestra mapas de marcado configurados, dinámicos y estáticos. Puede usar este comando para ver si el mapa del marcador dinámico ha sido creado. Sin un asignador de marcado no puede rutear paquetes.

## **Troubleshoot**

En esta sección encontrará información que puede utilizar para solucionar problemas de configuración.

## Recursos de resolución de problemas

Use los siguientes recursos de resolución de problemas según lo necesite:

- Solución de problemas de llamadas de módem entrantes Para solución de problemas de falla de llamadas analógicas.
- Llamada con módem asíncrono PRI Información adicional sobre resolución de problemas de Fallas de llamadas analógicas.
- <u>Diagrama Troubleshooting en T1 Utilice este diagrama de flujo si sospecha que el circuito</u> <u>T1 no funciona correctamente.</u>
- Pruebas de loopback para líneas T1/56K Para verificar que el puerto T1 del router funciona

correctamente.

## Comandos para resolución de problemas

La herramienta Output Interpreter admite algunos comandos show y le permite ver un análisis de los resultados de este comando.

Nota: Antes de ejecutar comandos debug, consulte <u>Información Importante sobre Comandos</u> <u>Debug</u>.

- debug dialer Muestra la información de la depuración DDR acerca de los paquetes recibidos en una interfaz de marcado. Esta información lo ayuda a asegurarse de que hay tráfico interesante que puede usar la interfaz del dialer.
- debug isdn q931 Muestra la configuración de la llamada y cierra las conexiones de la red ISDN (Capa 3)
- debug modem Muestra la actividad de la línea del módem en un servidor de acceso. La salida muestra cuando la línea del módem cambia de estado.
- depurar módem csm Comando EXEC para resolver problemas del Call Switching Module (CSM) en routers con módems digitales internos. Con este comando puede realizar un seguimiento de la secuencia completa de la switching de las llamadas entrantes y salientes.
- debug pp negotiation Muestra información sobre el tráfico PPP e intercambios mientras negocia el Protocolo de control de link (LCP), la autenticación ysel Protocolo de control de red (NCP). Una negociación PPP exitosa abre primero el estado LCP, luego realiza la autenticación y por último negocia el NCP. Los parámetros de links múltiples como el Maximum Receive Reconstructed Unit (MRRU) se establecen durante la negociación LCP (protocolo de control de links)
- debug ppp authentication Muestra los mensajes del protocolo de autenticación PPP, entre ellos intercambios de paquetes CHAP (Protocolo de autenticación por desafío mutuo) e intercambios de protocolo de autenticación de contraseña (PAP).
- **debug ppp error** Muestra los errores de protocolo y las estadísticas de error asociadas con la negociación y operación de conexión PPP.

A continuación se muestran algunas salidas de los depuradores para llamadas exitosas (utilizando T1 CAS). Preste atención a las secciones en negrita y a los comentarios proporcionados en los resultados. Compare el resultado obtenido con el resultado a continuación.

```
acc-3640-6a#show debug
CSM Modem Management:
 Modem Management Call Switching Module debugging is on
PPP:
 PPP authentication debugging is on
 PPP protocol negotiation debugging is on
! -- Only debug modem csm, debug ppp authentication and ! -- debug ppp negotiation were
activated.
acc-3640-6a#
00:13:42: Modem 255/255 CSM: received EVENT CALL DIAL IN with call id 0000
00:13:42: src 0/0/0 dest 255/0/255 cause 512
00:13:42: CSM: Next free modem = 1/0; statbits = 10020
00:13:42: Modem 1/0 CSM: modem is allocated, modems free=23
! -- The Call Switch Module (CSM) is informed of the call. ! -- The CSM allocates modem 1/0 to
the incoming call. 00:13:42: Modem 1/0 CSM: (CSM_PROC_IDLE)<--DSX0_CALL 00:13:42: Modem 1/0 CSM:
(CSM_PROC_IC_CAS_CHANNEL_LOCKED) <--CSM_EVENT_MODEM_SETUP 00:13:42: Modem 1/0 CSM: received
```

EVENT\_START\_RX\_TONE with call\_id 0000 00:13:42: src 0/0/0 dest 1/0/0 cause 0 00:13:42: Modem 1/0 CSM: (CSM\_PROC\_IC\_CAS\_ANSWER\_CALL)<--DSX0\_START\_RX\_TONE 00:13:42: Modem 1/0 CSM: received EVENT\_CHANNEL\_CONNECTED with call\_id 0000 00:13:42: src 0/0/0 dest 1/0/0 cause 0 00:13:42: Modem 1/0 CSM: (CSM\_PROC\_IC\_CAS\_ANSWER\_CALL)<--DSX0\_CONNECTED 00:14:04: Modem 1/0 CSM:

#### (CSM\_PROC\_CAS\_WAIT\_FOR\_CARRIER) <--MODEM\_CONNECTED

! -- Modem 1/0 is Connected. 00:14:07: %LINK-3-UPDOWN: Interface Async33, changed state to up ! -- Modem 1/0 corresponds to int async 33 (and line 33). 00:14:07: As33 PPP: Treating connection as a callin 00:14:07: As33 PPP: Phase is ESTABLISHING, Passive Open [0 sess, 0 load] 00:14:07: As33 LCP: State is Listen

! -- LCP negotiation begins. 00:14:08: As33 LCP: I CONFREQ [Listen] id 2 len 23 ! -- Incoming LCP CONFREQ. ! -- For more information on interpreting PPP debugs refer to the document ! --Dialup Technology: Troubleshooting Techniques. 00:14:08: As33 LCP: ACCM 0x000A0000 (0x0206000A0000) 00:14:08: As33 LCP: MagicNumber 0x00ADDA8E (0x050600ADDA8E) 00:14:08: As33 LCP: PFC (0x0702) 00:14:08: As33 LCP: ACFC (0x0802) 00:14:08: As33 LCP: Callback 6 (0x0D0306) 00:14:08: As33 LCP: O CONFREQ [Listen] id 12 len 25 00:14:08: As33 LCP: ACCM 0x000A0000 (0x0206000A0000) 00:14:08: As33 LCP: AuthProto CHAP (0x0305C22305) 00:14:08: As33 LCP: MagicNumber 0xD0653B57 (0x0506D0653B57) 00:14:08: As33 LCP: PFC (0x0702) 00:14:08: As33 LCP: ACFC (0x0802) 00:14:08: As33 LCP: O CONFREJ [Listen] id 2 len 7 00:14:08: As33 LCP: Callback 6 (0x0D0306) 00:14:08: As33 LCP: I CONFACK [REQsent] id 12 len 25 00:14:08: As33 LCP: ACCM 0x000A0000 (0x0206000A0000) 00:14:08: As33 LCP: AuthProto CHAP (0x0305C22305) 00:14:08: As33 LCP: MagicNumber 0xD0653B57 (0x0506D0653B57) 00:14:08: As33 LCP: PFC (0x0702) 00:14:08: As33 LCP: ACFC (0x0802) 00:14:08: As33 LCP: I CONFREQ [ACKrcvd] id 3 len 20 00:14:08: As33 LCP: ACCM 0x000A0000 (0x0206000A0000) 00:14:08: As33 LCP: MagicNumber 0x00ADDA8E (0x050600ADDA8E) 00:14:08: As33 LCP: PFC (0x0702) 00:14:08: As33 LCP: ACFC (0x0802) 00:14:08: As33 LCP: O CONFACK [ACKrcvd] id 3 len 20 00:14:08: As33 LCP: ACCM 0x000A0000 (0x0206000A0000) 00:14:08: As33 LCP: MagicNumber 0x00ADDA8E (0x050600ADDA8E) 00:14:08: As33 LCP: PFC (0x0702) 00:14:08: As33 LCP: ACFC (0x0802) 00:14:08: As33 LCP: State is Open

! --- LCP negotiation is complete. 00:14:08: As33 PPP: Phase is AUTHENTICATING, by this end [0
sess, 0 load] 00:14:08: As33 CHAP: O CHALLENGE id 1 len 32 from "acc-3640-6a" 00:14:08: As33
AUTH: Started process 0 pid 94 00:14:08: As33 CHAP: I RESPONSE id 1 len 27 from "dialin"
00:14:08: As33 CHAP: O SUCCESS id 1 len 4

! -- CHAP authentication is successful. ! -- If this fails verify that the username and password are correct. ! -- Refer to <u>Dialup Technology: Troubleshooting Techniques</u>. 00:14:08: As33 **PPP: Phase is UP** [0 sess, 0 load]

! -- IPCP negotiation begins. 00:14:08: As33 IPCP: O CONFREQ [Closed] id 1 len 10 00:14:08: As33 IPCP: Address 10.98.1.51 (0x03060A620133) 00:14:08: As33 IPCP: I CONFREQ [REQsent] id 1 len 40 00:14:08: As33 IPCP: CompressType VJ 15 slots CompressSlotID (0x0206002D0F01) 00:14:08: As33 IPCP: Address 0.0.0.0 (0x03060000000) 00:14:08: As33 IPCP: PrimaryDNS 0.0.0.0 (0x81060000000) 00:14:08: As33 IPCP: PrimaryWINS 0.0.0.0 (0x82060000000) 00:14:08: As33 IPCP: SecondaryDNS 0.0.0.0 (0x83060000000) 00:14:08: As33 IPCP: SecondaryWINS 0.0.0.0 (0x840600000000) 00:14:08: As33 IPCP: Pool returned 10.98.1.15 ! -- The IP Address Pool "dialin" provides the address for the client 00:14:08: As33 IPCP: O CONFREJ [REQsent] id 1 len 22 00:14:08: As33 IPCP: CompressType VJ 15 slots CompressSlotID (0x0206002D0F01) 00:14:08: As33 IPCP: SecondaryDNS 0.0.0.0 (0x83060000000) 00:14:08: As33 IPCP: SecondaryWINS 0.0.0.0 (0x840600000000) 00:14:08: As33 CCP: I CONFREQ [Not negotiated] id 1 len 15 00:14:08: As33 CCP: MS-PPC supported bits 0x00000001 (0x12060000001) 00:14:08: As33 CCP: Stacker history 1 check mode EXTENDED (0x1105000104) 00:14:08: As33 LCP: O PROTREJ [Open] id 13 len 21 protocol CCP 00:14:08: As33 LCP: (0x80FD0101000F1206000000111050001) 00:14:08: As33 LCP: (0x04) 00:14:08: As33 IPCP: I CONFACK [REQsent] id 1 len 10 00:14:08: As33 IPCP: Address 10.98.1.51 (0x03060A620133) 00:14:10: As33 IPCP: TIMEout: State ACKrcvd 00:14:10: As33 IPCP: O CONFREQ [ACKrcvd] id 2 len 10 00:14:10: As33 IPCP: Address 10.98.1.51 (0x03060A620133) 00:14:10: As33 IPCP: I CONFACK [REQsent] id 2 len 10 00:14:10: As33 IPCP: Address 10.98.1.51 (0x03060A620133) 00:14:11: As33 IPCP: I CONFREQ [ACKrcvd] id 2 len 34 00:14:11: As33 IPCP: Address 0.0.0.0 (0x03060000000) 00:14:11: As33 IPCP: PrimaryDNS 0.0.0.0 (0x81060000000) 00:14:11: As33 IPCP: PrimaryWINS 0.0.0.0 (0x82060000000) 00:14:11: As33 IPCP: SecondaryDNS 0.0.0.0 (0x83060000000) 00:14:11: As33 IPCP: SecondaryWINS 0.0.0.0 (0x84060000000) 00:14:11: As33 IPCP: O CONFREJ [ACKrcvd] id 2 len 16 00:14:11: As33 IPCP: SecondaryDNS 0.0.0.0 (0x83060000000) 00:14:11: As33 IPCP: SecondaryWINS 0.0.0.0 (0x84060000000) 00:14:11: As33 IPCP: I CONFREQ [ACKrcvd] id 3 len 22 00:14:11: As33 IPCP: Address 0.0.0.0 (0x03060000000) 00:14:11: As33 IPCP: PrimaryDNS 0.0.0.0 (0x81060000000) 00:14:11: As33 IPCP: PrimaryWINS 0.0.0.0 (0x82060000000) 00:14:11: As33 IPCP: O CONFNAK [ACKrcvd] id 3 len 22 00:14:11: As33 IPCP: Address 10.98.1.15 (0x03060A62010F) 00:14:11: As33 IPCP: PrimaryDNS 10.98.1.220 (0x81060A6201DC) 00:14:11: As33 IPCP: PrimaryWINS 10.98.1.221 (0x82060A6201DD) 00:14:11: As33 IPCP: I CONFREQ [ACKrcvd] id 4 len 22 00:14:11: As33 IPCP: Address 10.98.1.15 (0x03060A62010F) 00:14:11: As33 IPCP: PrimaryDNS 10.98.1.220 (0x81060A6201DC)

```
00:14:11: As33 IPCP: PrimaryWINS 10.98.1.221 (0x82060A6201DD) 00:14:11: As33 IPCP: 0 CONFACK
[ACKrcvd] id 4 len 22 00:14:11: As33 IPCP: Address 10.98.1.15 (0x03060A62010F) 00:14:11: As33
IPCP: PrimaryDNS 10.98.1.220 (0x81060A6201DC)
! -- The Primary DNS server is agreed upon. ! -- This was configured using the async bootp
commands. 00:14:11: As33 IPCP: PrimaryWINS 10.98.1.221 (0x82060A6201DD)
! -- The Primary WINS server is agreed upon. ! -- This was configured using the async bootp
commands. 00:14:11: As33 IPCP: State is Open
! -- IPCP negotiation is complete. The user is now connected. 00:14:11: As33 IPCP: Install route
to 10.98.1.15
! -- The NAS installs a route to the client.
```

Un ping ICMP al par remoto realizado con éxito:

acc-3640-6a#ping 10.98.1.15

Type escape sequence to abort. Sending 5, 100-byte ICMP Echos to 10.98.1.15, timeout is 2 seconds: !!!!! Success rate is 100 percent (5/5), round-trip min/avg/max = 124/138/148 ms acc-3640-6a#

A continuación se muestran algunos resultados de depuración para llamadas exitosas (mediante T1 PRI). Preste atención a las secciones en negrita y a los comentarios proporcionados en los resultados. Compare el resultado obtenido con el resultado a continuación.

```
acc-3640-6a#show debug
CSM Modem Management:
 Modem Management Call Switching Module debugging is on
PPP:
 PPP authentication debugging is on
 PPP protocol negotiation debugging is on
ISDN:
 ISDN Q931 packets debugging is on
 ISDN Q931 packets debug DSLs. (On/Off/No DSL:1/0/-)
 DSL 0 --> 31
 1 - - - - - - -
                  ! -- Only debug modem csm, debug ppp authentication, debug ppp negotiation and ! -- debug isdn
q931 were activated.
acc-3640-6a#
*Mar 1 00:22:43.743: ISDN Se0/0:23: RX <- SETUP pd = 8 callref = 0x32
! -- Incoming Q.931 SETUP message. Indicates an incoming call. ! -- For more information on
Q.931 refer to the document. ! -- Troubleshooting ISDN Layer 3 using the debug isdn g931
<u>Command</u>. *Mar 1 00:22:43.747: Bearer Capability i = 0x9090A2 *Mar 1 00:22:43.747: Channel ID i =
0xA98393 *Mar 1 00:22:43.747: Calling Party Number i = 0x2183, '9194722001', Plan:ISDN,
Type:National *Mar 1 00:22:43.747: Called Party Number i = 0xC1, '9194724137', Plan:ISDN,
Type:Subscriber(local) *Mar 1 00:22:43.755: CSM: MODEM_REPORT from 0/0:18, call_id=0x4,
event=0x1, cause=0x0, dchan_idb=0x62442AB8 *Mar 1 00:22:43.755: CSM: Next free modem = 1/3;
statbits = 10020 ! -- The Call Switch Module (CSM) is informed of the call. ! -- The CSM
allocates modem 2/0 to the incoming call. *Mar 1 00:22:43.755: Modem 1/3 CSM: modem is
allocated, modems free=23 *Mar 1 00:22:43.755: Modem 1/3 CSM: Incoming call from 9194722001 to
9194724137, id 0x4 *Mar 1 00:22:43.755: Modem 1/3 CSM: (CSM_PROC_IDLE)<--ISDN_CALL *Mar 1
00:22:43.803: ISDN Se0/0:23: TX -> CALL_PROC pd = 8 callref = 0x8032
*Mar 1 00:22:43.803:
                            Channel ID i = 0xA98393
! -- The Call Proceeding Message is sent through the D-channel. *Mar 1 00:22:43.807: ISDN
Se0/0:23: TX -> ALERTING pd = 8 callref = 0x8032 *Mar 1 00:22:43.807: ISDN Se0/0:23: TX ->
CONNECT pd = 8 callref = 0x8032
! -- D-channel transmits a CONNECT. *Mar 1 00:22:43.907: ISDN Se0/0:23: RX <- CONNECT_ACK pd =
8
  callref = 0x32
! -- Received the Q.931 CONNECT_ACK. *Mar 1 00:22:43.911: ISDN Se0/0:23: CALL_PROGRESS:
CALL_CONNECTED call id 0x4, bchan 18, dsl 0 *Mar 1 00:22:43.911: CSM: MODEM_REPORT from 0/0:18,
```

call\_id=0x4, event=0x4, cause=0x0, dchan\_idb=0x62442AB8 \*Mar 1 00:22:43.911: Modem 1/3 CSM: MODEM\_REPORT rcvd DEV\_CONNECTED for call\_id 0x4 \*Mar 1 00:22:43.911: Modem 1/3 CSM: (CSM\_PROC\_MODEM\_RESERVED)<--ISDN\_CONNECTED 00:22:43: %ISDN-6-CONNECT: Interface Serial0/0:18 is now connected to 9194722001 \*Mar 1 00:23:06.291: Modem 1/3 CSM: (CSM\_PROC\_WAIT\_FOR\_CARRIER)<--MODEM\_CONNECTED

! -- Modem is connected. 00:23:08: %LINK-3-UPDOWN: Interface Async36, changed state to up
! -- Modem 1/3 corresponds to int async 36 (and line 36). \*Mar 1 00:23:08.755: As36 PPP:
Treating connection as a callin \*Mar 1 00:23:08.755: As36 PPP: Phase is ESTABLISHING, Passive
Open [0 sess, 0 load] \*Mar 1 00:23:08.755: As36 LCP: State is Listen

! -- LCP negotiation begins. \*Mar 1 00:23:09.399: As36 LCP: I CONFREQ [Listen] id 2 len 23 ! -- Incoming LCP CONFREQ. ! -- For more information on interpreting PPP debugs refer to the document ! -- <u>Dialup Technology: Troubleshooting Techniques</u>. \*Mar 1 00:23:09.399: As36 LCP: ACCM 0x000A0000 (0x0206000A0000) \*Mar 1 00:23:09.399: As36 LCP: MagicNumber 0x009B41FA (0x0506009B41FA) \*Mar 1 00:23:09.399: As36 LCP: PFC (0x0702) \*Mar 1 00:23:09.399: As36 LCP: ACFC (0x0802) \*Mar 1 00:23:09.399: As36 LCP: Callback 6 (0x0D0306) \*Mar 1 00:23:09.399: As36 LCP: O CONFREQ [Listen] id 1 len 25 \*Mar 1 00:23:09.399: As36 LCP: ACCM 0x000A0000 (0x0206000A0000) \*Mar 1 00:23:09.399: As36 LCP: AuthProto CHAP (0x0305C22305) \*Mar 1 00:23:09.403: As36 LCP: MagicNumber 0xD06D7DF1 (0x0506D06D7DF1) \*Mar 1 00:23:09.403: As36 LCP: PFC (0x0702) \*Mar 1 00:23:09.403: As36 LCP: ACFC (0x0802) \*Mar 1 00:23:09.403: As36 LCP: O CONFREJ [Listen] id 2 len 7 \*Mar 1 00:23:09.403: As36 LCP: Callback 6 (0x0D0306) \*Mar 1 00:23:09.523: As36 LCP: I CONFACK [REQsent] id 1 len 25 \*Mar 1 00:23:09.523: As36 LCP: ACCM 0x000A0000 (0x0206000A0000) \*Mar 1 00:23:09.523: As36 LCP: AuthProto CHAP (0x0305C22305) \*Mar 1 00:23:09.523: As36 LCP: MagicNumber 0xD06D7DF1 (0x0506D06D7DF1) \*Mar 1 00:23:09.523: As36 LCP: PFC (0x0702) \*Mar 1 00:23:09.523: As36 LCP: ACFC (0x0802) \*Mar 1 00:23:09.527: As36 LCP: I CONFREQ [ACKrcvd] id 3 len 20 \*Mar 1 00:23:09.531: As36 LCP: ACCM 0x000A0000 (0x0206000A0000) \*Mar 1 00:23:09.531: As36 LCP: MagicNumber 0x009B41FA (0x0506009B41FA) \*Mar 1 00:23:09.531: As36 LCP: PFC (0x0702) \*Mar 1 00:23:09.531: As36 LCP: ACFC (0x0802) \*Mar 1 00:23:09.531: As36 LCP: O CONFACK [ACKrcvd] id 3 len 20 \*Mar 1 00:23:09.531: As36 LCP: ACCM 0x000A0000 (0x0206000A0000) \*Mar 1 00:23:09.531: As36 LCP: MagicNumber 0x009B41FA (0x0506009B41FA) \*Mar 1 00:23:09.531: As36 LCP: PFC (0x0702) \*Mar 1 00:23:09.531: As36 LCP: ACFC (0x0802) \*Mar 1 00:23:09.531: As36 LCP: State is Open ! --- LCP negotiation is complete. \*Mar 1 00:23:09.531: As36 PPP: Phase is AUTHENTICATING, by this end [0 sess, 0 load] \*Mar 1 00:23:09.531: As36 CHAP: O CHALLENGE id 1 len 32 from "acc-3640-6a" \*Mar 1 00:23:09.651: As36 CHAP: I RESPONSE id 1 len 27 from "dialin" \*Mar 1 00:23:09.655: As36 CHAP: O SUCCESS id 1 len 4

! -- CHAP authentication is successful. ! -- If this fails verify that the username and password are correct. ! -- Refer to Dialup Technology: Troubleshooting Techniques. \*Mar 1 00:23:09.655: As36 PPP: Phase is UP [0 sess, 0 load] \*Mar 1 00:23:09.655: As36 IPCP: 0 CONFREQ [Closed] id 1 len 10 \*Mar 1 00:23:09.655: As36 IPCP: Address 10.98.1.51 (0x03060A620133) \*Mar 1 00:23:09.771: As36 IPCP: I CONFREQ [REQsent] id 1 len 40 \*Mar 1 00:23:09.771: As36 IPCP: CompressType VJ 15 slots CompressSlotID (0x0206002D0F01) \*Mar 1 00:23:09.771: As36 IPCP: Address 0.0.0.0 (0x03060000000) \*Mar 1 00:23:09.771: As36 IPCP: PrimaryDNS 0.0.0.0 (0x81060000000) \*Mar 1 00:23:09.771: As36 IPCP: PrimaryWINS 0.0.0.0 (0x82060000000) \*Mar 1 00:23:09.771: As36 IPCP: SecondaryDNS 0.0.0.0 (0x83060000000) \*Mar 1 00:23:09.771: As36 IPCP: SecondaryWINS 0.0.0.0 (0x84060000000) \*Mar 1 00:23:09.771: As36 IPCP: Pool returned 10.98.1.15

! -- The IP Address Pool "dialin" provides the address for the client. \*Mar 1 00:23:09.771: As36 IPCP: O CONFREJ [REQsent] id 1 len 22 \*Mar 1 00:23:09.771: As36 IPCP: CompressType VJ 15 slots CompressSlotID (0x0206002D0F01) \*Mar 1 00:23:09.771: As36 IPCP: SecondaryDNS 0.0.0.0 (0x83060000000) \*Mar 1 00:23:09.771: As36 IPCP: SecondaryWINS 0.0.0.0 (0x840600000000) \*Mar 1 00:23:09.779: As36 CCP: I CONFREQ [Not negotiated] id 1 len 15 \*Mar 1 00:23:09.779: As36 CCP: MS-PPC supported bits 0x00000001 (0x120600000001) \*Mar 1 00:23:09.779: As36 CCP: Stacker history 1 check mode EXTENDED (0x1105000104) \*Mar 1 00:23:09.779: As36 LCP: O PROTREJ [Open] id 2 len 21 protocol CCP \*Mar 1 00:23:09.779: As36 LCP: (0x80FD0101000F12060000000111050001) \*Mar 1 00:23:09.779: As36 LCP: (0x04) \*Mar 1 00:23:09.783: As36 IPCP: I CONFACK [REQsent] id 1 len 10 \*Mar 1 00:23:09.783: As36 IPCP: Address 10.98.1.51 (0x03060A620133) \*Mar 1 00:23:11.655: As36 IPCP: TIMEout: State ACKrcvd \*Mar 1 00:23:11.655: As36 IPCP: O CONFREQ [ACKrcvd] id 2 len 10 \*Mar 1 00:23:11.655: As36 IPCP: Address 10.98.1.51 (0x03060A620133) \*Mar 1 00:23:11.759: As36 IPCP: I CONFACK [REQsent] id 2 len 10 \*Mar 1 00:23:11.759: As36 IPCP: Address 10.98.1.51 (0x03060A620133) \*Mar 1 00:23:12.759: As36 IPCP: I CONFREQ [ACKrcvd] id 2 len 34 \*Mar 1 00:23:12.763: As36 IPCP: Address 0.0.0.0 (0x03060000000) \*Mar 1 00:23:12.763: As36 IPCP: PrimaryDNS 0.0.0.0 (0x81060000000) \*Mar 1 00:23:12.763: As36 IPCP: PrimaryWINS 0.0.0.0 (0x82060000000) \*Mar 1 00:23:12.763: As36 IPCP: SecondaryDNS 0.0.0.0 (0x830600000000) \*Mar 1 00:23:12.763: As36 IPCP: SecondaryWINS 0.0.0.0 (0x84060000000) \*Mar 1 00:23:12.763: As36 IPCP: 0 CONFREJ [ACKrcvd] id 2 len 16 \*Mar 1 00:23:12.763: As36 IPCP: SecondaryDNS 0.0.0.0 (0x83060000000) \*Mar 1 00:23:12.763: As36 IPCP: SecondaryWINS 0.0.0.0 (0x840600000000) \*Mar 1

00:23:12.871: As36 IPCP: I CONFREQ [ACKrcvd] id 3 len 22 \*Mar 1 00:23:12.871: As36 IPCP: Address 0.0.0.0 (0x03060000000) \*Mar 1 00:23:12.871: As36 IPCP: PrimaryDNS 0.0.0.0 (0x81060000000) \*Mar 1 00:23:12.871: As36 IPCP: PrimaryWINS 0.0.0.0 (0x82060000000) \*Mar 1 00:23:12.871: As36 IPCP: O CONFNAK [ACKrcvd] id 3 len 22 \*Mar 1 00:23:12.871: As36 IPCP: Address 10.98.1.15 (0x03060A62010F) \*Mar 1 00:23:12.871: As36 IPCP: PrimaryDNS 10.98.1.220 (0x81060A6201DC) \*Mar 1 00:23:12.871: As36 IPCP: PrimaryWINS 10.98.1.221 (0x82060A6201DD) \*Mar 1 00:23:12.979: As36 IPCP: I CONFREQ [ACKrcvd] id 4 len 22 \*Mar 1 00:23:12.979: As36 IPCP: Address 10.98.1.15 (0x03060A62010F) \*Mar 1 00:23:12.979: As36 IPCP: PrimaryDNS 10.98.1.220 (0x81060A6201DC) \*Mar 1 00:23:12.983: As36 IPCP: PrimaryWINS 10.98.1.221 (0x82060A6201DD) \*Mar 1 00:23:12.983: As36 IPCP: O CONFACK [ACKrcvd] id 4 len 22 \*Mar 1 00:23:12.983: As36 IPCP: Address 10.98.1.15 (0x03060A62010F) \*Mar 1 00:23:12.983: As36 IPCP: PrimaryDNS 10.98.1.220 (0x81060A6201DC) ! -- The Primary DNS server is agreed upon. ! -- This was configured using the async bootp commands. \*Mar 1 00:23:12.983: As36 IPCP: PrimaryWINS 10.98.1.221 (0x82060A6201DD) ! -- The Primary WINS server is agreed upon. ! -- This was configured using the async bootp commands. \*Mar 1 00:23:12.983: As36 IPCP: State is Open ! -- IPCP negotiation is complete. The user is now connected. \*Mar 1 00:23:12.983: As36 IPCP: Install route to 10.98.1.15 ! -- The NAS installs a route to the client. Un ping ICMP al par remoto realizado con éxito:

acc-3640-6a#**ping 10.98.1.15** 

Type escape sequence to abort. Sending 5, 100-byte ICMP Echos to 10.98.1.15, timeout is 2 seconds: !!!!! Success rate is 100 percent (5/5), round-trip min/avg/max = 124/132/140 ms acc-3640-6a#

## Información Relacionada

- Módulo de red de módem digital para el Cisco 3640
- Soporte de T1 CAS para el módulo de red del módem digital Cisco 3640
- <u>Configuración de ISDN PRI y Otra señalización en las Líneas E1 y T1</u>
- Información general de interfaces, controladores y líneas utilizadas para el acceso por marcación
- <u>Soporte Técnico Cisco Systems</u>